Along the top bar of the booking select the Payment tab. In the drop down menu select '*Request Payment*'. This is the process we will use to request any form of deposit or payment via email. Please remember this is only possible to do if you have a valid email address in the booking for the customer. Enter the amount that you wish the customer to pay and add any internal notes or messages to customer that you wish to include.

| < BACK SAVE                                                                                  | REOPEN  |                     |            |                     | GO TO DIARY | 仑 COPY |     |
|----------------------------------------------------------------------------------------------|---------|---------------------|------------|---------------------|-------------|--------|-----|
| BOOKING DETAILS                                                                              | NOTES 1 | PRE-ORDERS PAYMENTS | MESSAGES H | HISTORY             |             |        |     |
| ADD PAYMENT                                                                                  |         |                     |            |                     |             |        |     |
| Туре                                                                                         | Amount  | Internal notes      |            | Message to customer |             |        |     |
| Request payme ▼<br>Select<br>Request auth<br>Manual auth<br>Request payment<br>Other payment | £ 1.00  | Collins Pay Test    |            | Collins Pay Test    |             |        | ADD |
|                                                                                              |         |                     |            |                     |             |        |     |

There are 5 different options when adding payments.

| ADD PAYMENT    |                 |  |  |  |  |  |
|----------------|-----------------|--|--|--|--|--|
| Туре           | Select 🔻        |  |  |  |  |  |
| Amount         | Select          |  |  |  |  |  |
|                | Request auth    |  |  |  |  |  |
| Internal notes | Manual auth     |  |  |  |  |  |
| ADD PAYMENT    | Request payment |  |  |  |  |  |
| MINIMUM SPEND  | Manual payment  |  |  |  |  |  |
| Minimum spend  | Other payment   |  |  |  |  |  |
|                |                 |  |  |  |  |  |

### Request Auth

- This is where you can send a link to a guest, asking them to guarantee their card details for a certain amount. This does not take the payment or freeze the money in the guests account; only authenticate the card details.

Manual Auth

- This is similar to the above, however the generated link is for immediate use and will not be sent to the customer. This is only for use when the guest is in front of you, or if they want to auth their details over the phone.

Request Payment

- This sends a link to the guest, requesting a payment for any amount added by yourself.

Manual Payment

- This is similar to the above, however the generated link is for immediate use and will not be sent to the customer. This is only for use when the guest is in front of you.

Other Payment

- This is when a payment has been taken on Zonal and not via CollinsPay. This allows us to know the deposit has been made, even if it not on the system.

Once you hit 'add' the request has been added to the booking. It will not be sent to the customer until you 'save' the booking. The system reminds you of this in the yellow bar across the page

| < BACK SAVE                                     | REOPEN  |            |             |          |         |        |       | 🛗 GO TO DIARY | COPY |  |
|-------------------------------------------------|---------|------------|-------------|----------|---------|--------|-------|---------------|------|--|
| BOOKING DETAILS                                 | NOTES 1 | PRE-ORDERS | PAYMENTS 1  | MESSAGES | HISTORY |        |       |               |      |  |
| PAYMENTS                                        |         |            |             |          |         |        |       |               |      |  |
| Save this booking to get the card details link. |         |            |             |          |         |        |       |               |      |  |
| Added                                           | Туре    | Amou       | int Paid by |          | Card    | Status | Notes |               |      |  |

| < BACK SAVE                                                                                              | REOPEN          |                |               |         |           | ₿ GO             | TO DIARY | PRINT |  |  |
|----------------------------------------------------------------------------------------------------|-----------------|----------------|---------------|---------|-----------|------------------|----------|-------|--|--|
| BOOKING DETAILS                                                                                          | NOTES 1 PRE-OI  | RDERS PAYM     | ENTS MESSAGES | HISTORY |           |                  |          |       |  |  |
| PAYMENTS                                                                                                 |                 |                |               |         |           |                  |          |       |  |  |
| Card details link: https://www.designmynight.com/secure-your-booking?booking_id=56410795d1dd9acd6d21a32f |                 |                |               |         |           |                  |          |       |  |  |
| Added                                                                                                    | Туре            | Amount         | Paid by       | Card    | Status    | Notes            |          |       |  |  |
| 9 Nov 2015 (HM)                                                                                          | Payment request | £1.00          |               |         | Requested | Collins Pay Test | Delete   |       |  |  |
| Total:                                                                                                   |                 | £1.00          |               |         |           |                  |          |       |  |  |
| ADD PAYMENT                                                                                              |                 |                |               |         |           |                  |          |       |  |  |
| Туре                                                                                                    | Amount          | Internal notes |               |         | _         |                  |          |       |  |  |
| Select 🔹                                                                                                 | £ 0.00          |                |               | ADD     | J         |                  |          |       |  |  |
|                                                                                                    |                 |                |               |         |           |                  |          |       |  |  |

Once you've saved the booking you will be given the same link that has been sent to the customer to access the secure booking system should you need it.

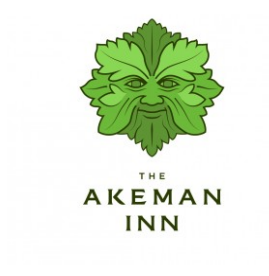

Dear Hannah

A payment of £1.00 has been requested by The Akeman Inn in order to secure your booking on . Please make your payment online using the secure link below.

Message fromThe Akeman Inn: Collins Test

PAY ONLINE NOW

#### Booking summary

| Booking reference: | DMN-10536264773                         |
|--------------------|-----------------------------------------|
| Booking name:      | Hannah Milton                           |
| Email:             | hannah@oakmaninns.co.uk                 |
| Phone:             | 07788260373                             |
| Venue:             | The Akeman Inn                          |
| Date & time:       | Tuesday 10 November, 2015 12:00 - 14:00 |
| Type of booking:   | Lunch                                   |
| Number of people:  | 2                                       |

The email will be sent to the customer with the subject line 'Secure Your Booking at ....'. The email includes the booking summary as well as a message from site and the button to carry out the payment process

When the customer clicks on the 'Pay Online Now' button they will be taken to the secure trading webpage, Stripe, and asked to provide their card details

| A payment of £:<br>your booking on 1<br>bolow | 1.00 has been requested by The Ak<br>0 November. Please make this pay | eman Inn in order to secure<br>ment using the secure form |
|-----------------------------------------------|-----------------------------------------------------------------------|-----------------------------------------------------------|
| below.                                        |                                                                       |                                                           |
| Message from The A                            | keman Inn:                                                            |                                                           |
| Collins Test                                  |                                                                       |                                                           |
|                                               | VIS                                                                   |                                                           |
|                                               |                                                                       |                                                           |
|                                               |                                                                       |                                                           |
| Cardholder name                               |                                                                       |                                                           |
| Cardholder name                               |                                                                       |                                                           |
| Cardholder name                               |                                                                       |                                                           |
| Cardholder name                               |                                                                       |                                                           |
| Cardholder name                               |                                                                       |                                                           |
| Cardholder name                               | cvc@                                                                  | Postcode                                                  |
| Cardholder name                               | cvc @                                                                 | Postcode                                                  |

Once the customer has submitted their card details they will receive a message on screen to tell them the payment has been taken.

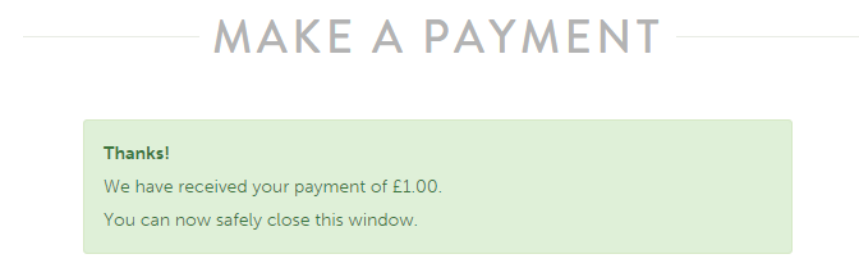

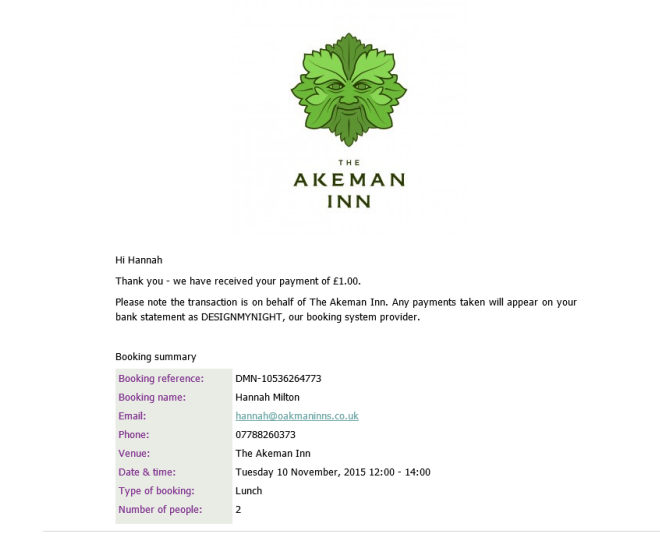

The customer will then receive an email to confirm that they have paid the deposit with the subject of 'Payment Received'

Once a payment has been made it will show up in the Notification Centre on Collins under 'Payment Received'. You will also receive a new message to the booking to confirm that the payment has been processed. Again this will show under 'New Messages' in the Notification Centre. The symbols will also appear next to the booking in the system.

| NEW ENQUIRY          | Î   | Search | h by id, name or e | mail          |        | Q      | X CLEAR         |     |      | ]                     |           |
|----------------------|-----|--------|--------------------|---------------|--------|--------|-----------------|-----|------|-----------------------|-----------|
| Assigned to me       | •   | Not    | tifications (1)    | × Add filter  |        |        | 9 enquiries for | ind |      |                       |           |
| All enquiries        |     |        | User               | Customer name | Guests | Date   | Time            | Т   | ype  | Venue                 | Labels    |
| New                  | 4   |        | HM 🔤 🚍             | Hannah Milton | 2      | 10 Nov | 12:00           | ) L | unch | The Akeman Inn        | Confirmed |
| In Progress          | 3   |        | HM 🔄 🚍             | Hannah Milton | 2      | 10 Nov | 12:00           | ) L | unch | The BH Beaconsfield   | Confirmed |
|                      | - 1 |        | HM 🔄 🚍             | Hannah Milton | 2      | 10 Nov | 12:00           | ) L | unch | The BH St Albans      | Confirmed |
| NOTIFICATION CENTRE  |     |        | HM 🔤 🚍             | Hannah Milton | 2      | 10 Nov | 12:00           | ) L | unch | The Blue Boar         | Confirmed |
| Follow up required   | 5   |        | HM 🔄 🚍             | Hannah Milton | 2      | 10 Nov | 12:00           | ) L | unch | The Crown and Thistle | Confirmed |
| Today's enquiries    | 3   |        | HM 🔤 🚍             | Hannah Milton | 2      | 10 Nov | 12:00           | ) L | unch | The Globe             | Confirmed |
| New messages         | 10  |        | HM 🔤 🚍             | Hannah Milton | 2      | 10 Nov | 12:00           | ) L | unch | The Kings Arms        | Confirmed |
| Auto-confirmed notes | 5   |        | HM 🔤 🚍             | Hannah Milton | 2      | 10 Nov | 12:00           | ) L | unch | The King's Head       | Confirmed |
| Card authenticated   |     |        | HM 🚍               | Hannah Milton | 2      | 10 Nov | 12:00           | ) L | unch | The White Hart        | Confirmed |
| Payment received     | 9   |        |                    |               |        |        |                 |     |      |                       |           |

Go into the booking and 'Confirm' the booking. <u>Collins will not push the payment to the till if the booking is still 'In Progress</u>'. Remember to also check off the open notifications to clear them from the Notification Centre.

| DMN-10536296237 Confirmed                                                                                                    | < BACK SAVE                                                | REOPEN     |                            |        |             |             |        | 🛗 GO 1 | O DIARY | 伦 COPY                                                                 |                                    |                   |           |                    |     |
|----------------------------------------------------------------------------------------------------|------------------------------------------------------------|------------|----------------------------|--------|-------------|-------------|--------|--------|---------|------------------------------------------------------------------------|------------------------------------|-------------------|-----------|--------------------|-----|
| 16 minutes ago                                                                                                    | BOOKING DETAILS NOTES PRE-ORDERS PAYMENTS MESSAGES HISTORY |            |                            |        |             |             |        |        |         |                                                                        |                                    |                   |           |                    |     |
| LABELS -                                                                                                    |                                                            |            |                            |        |             |             |        |        |         |                                                                        |                                    |                   |           |                    |     |
| Assigned to:                                                                                                    | CUSTOMER DETAILS                                           | Last and a | F                          |        | Dhaaa       |             | C      |        | C       |                                                                        |                                    |                   |           |                    |     |
| Hannah Milton 🔻                                                                                                    | Hannah                                                     | Milton     | hannah@oakmaninns.co.uk    | 3      | Company     |             | Source |        |         |                                                                        |                                    |                   |           |                    |     |
| Follow up:                                                                                                    |                                                            | Mittori    | hannan (abakmanninis.co.uk |        | 07700200373 | ,           |        |        |         |                                                                        |                                    |                   |           |                    |     |
|                                                                                                    | BOOKING DETAILS                                            |            |                            |        |             |             |        |        |         |                                                                        |                                    |                   |           |                    |     |
| OPEN NOTIFICATIONS                                                                                                    | Venue                                                      |            | Туре                       | Guests | ŝ           | Date        |        | Time   |         | Duration                                                               |                                    |                   |           |                    |     |
| ✓ Deposit paid                                                                                                    | The King's Head                                            | ×          | Lunch 🔻                    | 2      |             | 10 Nov 2015 |        | 12:00  | •       | 2 hrs                                                                  | •                                  |                   |           |                    |     |
| Message received                                                                                                    |                                                            |            |                            |        |             |             |        |        |         |                                                                        |                                    |                   |           |                    |     |
|                                                                                                    | > ADDITIONAL DETAI                                         | ILS        |                            |        |             |             |        |        |         |                                                                        |                                    |                   |           |                    |     |
| HANNAH MILTON                                                                                                    | ASSIGN TO AREAS                                            | LOCK       |                            |        |             |             |        |        |         | COLL                                                                   | INS -                              |                   | Enquiries | Diar               | у 🔻 |
| Please make sure that when a payment has been received that you are adding the correct booking label into the system as well so that we can easily filter to see payments that need to be taken.<br>The deposit will show on Zonal and on the till in exactly the same way as if you had taken the deposit through Zonal. The process to redeem the deposit is the same as you have always been used to. |                                                            |            |                            |        |             |             |        |        |         | 71652132<br>d 1 Nov 20<br>eccived x<br>to:<br>on White<br>by (initial: | 0<br>19 12:2<br>Boo<br>lock<br>s): | 29<br>king Comple | te X      | C<br>Fi<br>B<br>Ve |     |